BA01137G/00/EN/05.20 71505016 Valid as of software version: V 02.03.00

# Operating Instructions **Tankvision NXA820 OPC Server**

User Manual

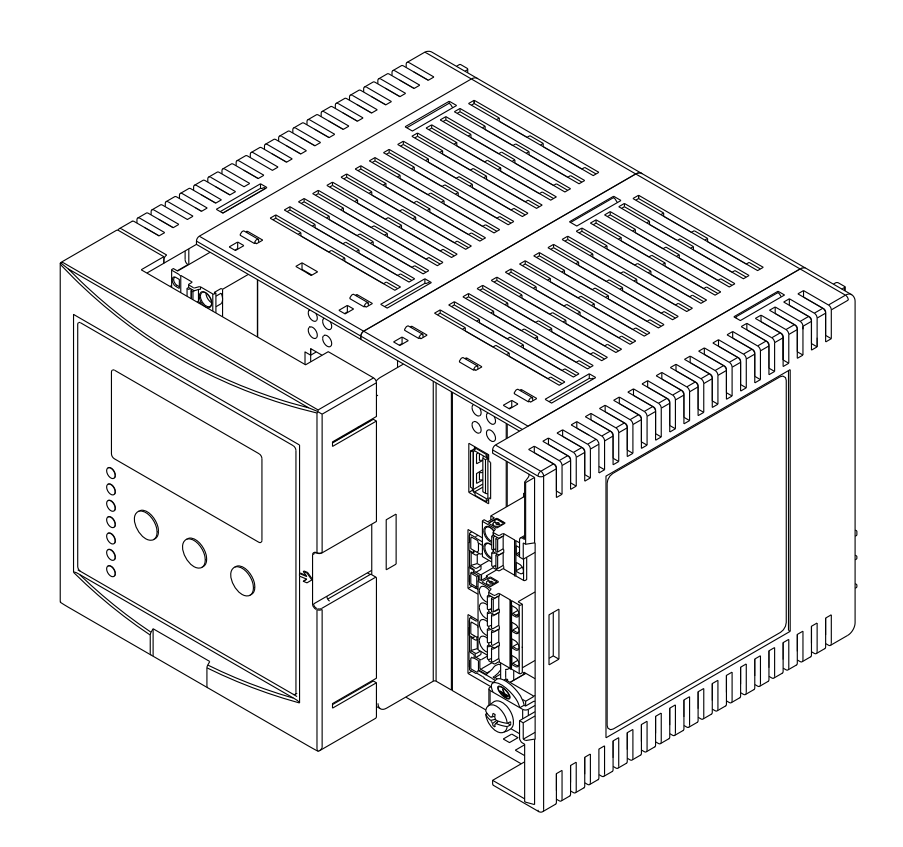

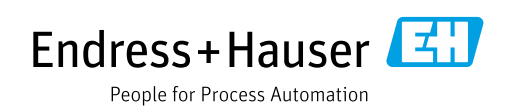

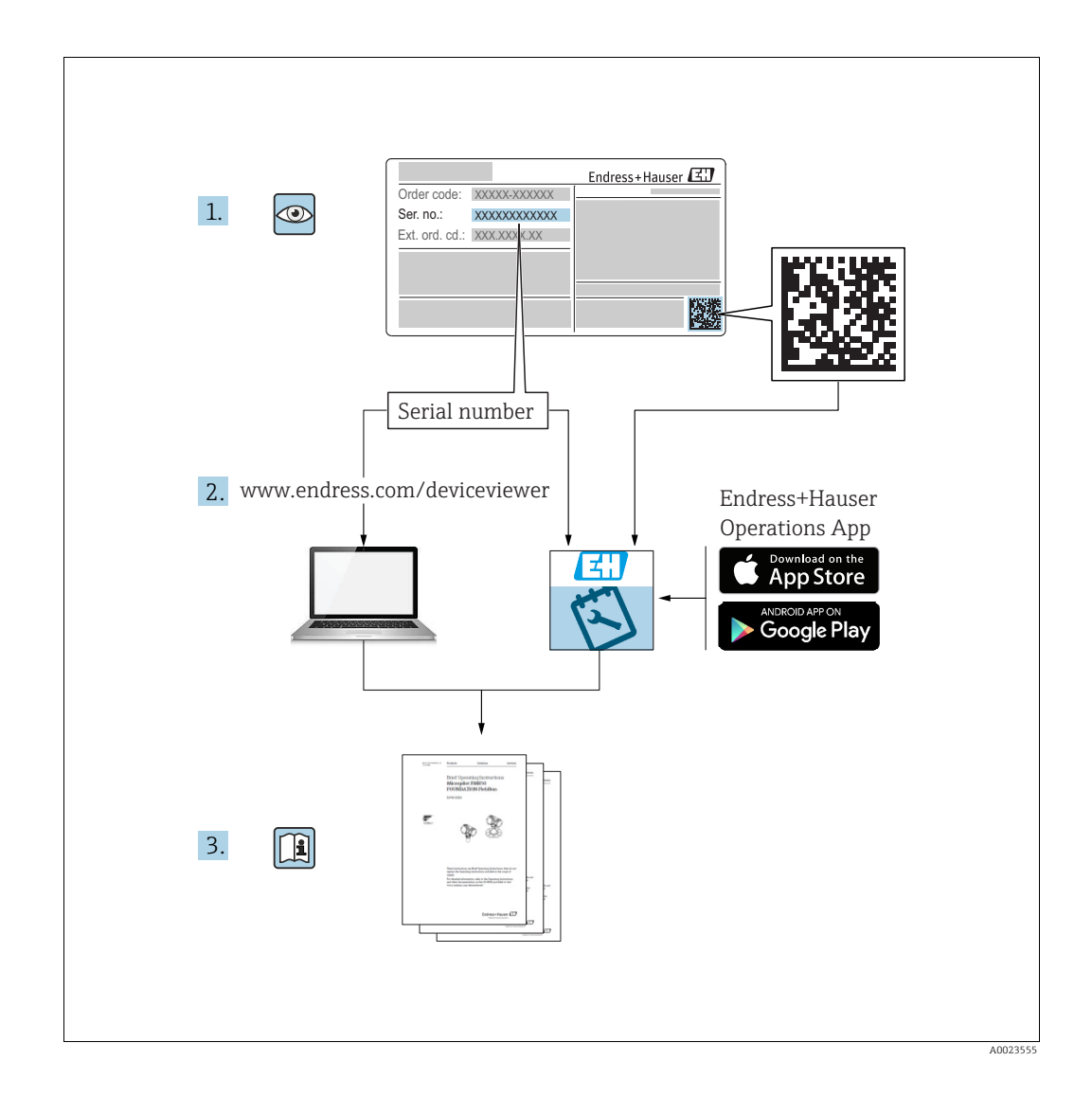

Make sure the document is stored in a safe place such that it is always available when working on or with the device.

To avoid danger to individuals or the facility, read the "Basic safety instructions" section carefully, as well as all other safety instructions in the document that are specific to working procedures.

The manufacturer reserves the right to modify technical data without prior notice. Your Endress+Hauser distributor will supply you with current information and updates to these Instructions.

# **Table of Contents**

| 1                                      | Document information4                                                                                         |
|----------------------------------------|----------------------------------------------------------------------------------------------------|
| 1.1<br>1.2                             | Target audience for this manual    4      Version history    4      Agronuma Abbruiction and Definition    4  |
| 1.5<br>1.4<br>1.5                      | Acronyms, Abbreviation and Definition4Document function4Documentation6                                        |
| 2                                      | Basic safety instructions 7                                                                                   |
| 2.1<br>2.2<br>2.3<br>2.4<br>2.5<br>2.6 | Requirements for the personnel7IT security7Designated use7Workplace safety8Operational safety8Product safety8 |
| 3                                      | Installation9                                                                                                 |
| 3.1<br>3.2<br>3.3                      | Required files9Supported Windows version9Installation9                                                        |
| 4                                      | Configuration12                                                                                               |
| 4.1<br>4.2<br>4.3                      | Basic OPC Server Configuration13Start OPC Server13Stop OPC Server13                                           |
| 5                                      | OPC Data Structure14                                                                                          |
| 6                                      | Tankvision OPC Parameter15                                                                                    |
| 6.1                                    | Tank Parameter Reference    19                                                                                |
| 7                                      | Advanced OPC Server Configuration23                                                                           |
| 7.1                                    | TankvisionOPC.config 23                                                                                       |

# 1 Document information

## 1.1 Target audience for this manual

This documents describes installation and user guide for configuration and usage of Tankvision OPC DA 3.0 Server.

This guide is for users of the Tankvision system and OPC Servers and OPC Clients. The intended audience includes Project Engineers and System Administrators.

Beside basic PC operating knowledge no special training is needed to perform the Tank Gauging System operations. Nevertheless it is recommended receiving a training on the system by Endress+Hauser.

# 1.2 Version history

| Document version     | Valid for SW version | Changes to the previous version                                                                                                    |  |
|----------------------|----------------------|----------------------------------------------------------------------------------------------------|--|
| BA01137G/00/EN/01.13 | 01.05.00             | Initial version                                                                                                    |  |
| BA01137G/00/EN/02.17 | 02.00.00             | Added Temperature and Density Profile parameters                                                                                      |  |
| BA01137G/00/EN/03.17 | 02.01.00             | Introduced Floating Roof Weight<br>Correction, Redundancy functionality<br>with NXA820 Interface Only, CH alarm<br>for Volume or Mass |  |
| BA01137G/00/EN/04.18 | 02.02.00             | Introduced Switch by Gauge redundancy mode for NXA820 Interface Only                                                                  |  |
| BA01137G/00/EN/05.20 | 02.3.00              | Introduced Tank Comment opc element                                                                                                   |  |

# 1.3 Acronyms, Abbreviation and Definition

| Abbreviation                                                                               | Meaning                                                 |  |  |  |
|--------------------------------------------------------------------------------------------|---------------------------------------------------------|--|--|--|
| OPC OLE for Process Control<br>Open Interoperability standards developed by OPC Foundation |                                                         |  |  |  |
| OPC DA 3.0                                                                                 | OPC Data Access specification version 3.0 specification |  |  |  |
| СОМ                                                                                        | Component Object Model                                  |  |  |  |
| DCOM Distributed Component Object Model                                                    |                                                         |  |  |  |

## 1.4 Document function

### 1.4.1 Symbols

#### Safety symbols

| Symbol      | Meaning                                                                                                    |
|-------------|----------------------------------------------------------------------------------------------------|
| A0011189-EN | <b>DANGER!</b><br>This symbol alerts you to a dangerous situation. Failure to avoid this situation will result in serious or fatal injury. |
|             | WARNING!<br>This symbol alerts you to a dangerous situation. Failure to avoid this situation can<br>result in serious or fatal injury.     |

| Symbol                | Meaning                                                                                                    |
|-----------------------|----------------------------------------------------------------------------------------------------|
|                       | <b>CAUTION!</b><br>This symbol alerts you to a dangerous situation. Failure to avoid this situation can result in minor or medium injury. |
| NOTICE<br>A0011192-EN | <b>NOTICE!</b><br>This symbol contains information on procedures and other facts which do not result in personal injury.                  |

#### **Electrical symbols**

| Symbol   | Meaning                                                                                                    |
|----------|----------------------------------------------------------------------------------------------------|
| A0011197 | <b>Direct current</b><br>A terminal to which DC voltage is applied or through which direct current flows.                        |
| ~<br>    | Alternating current<br>A terminal to which alternating voltage is applied or through which alternating current flows.            |
|          | <b>Ground connection</b><br>A grounded terminal which, as far as the operator is concerned, is grounded via a grounding system.  |
| A0011199 | <b>Protective ground connection</b><br>A terminal which must be connected to ground prior to establishing any other connections. |

#### Symbols for certain types of information

| Symbol      | Meaning                                                       |
|-------------|---------------------------------------------------------------|
| A0011193    | Tip<br>Indicates additional information.                      |
| A0011195    | Reference to page<br>Refers to the corresponding page number. |
| 1. , 2. , 3 | Series of steps                                               |
| A0018373    | Result of a sequence of actions                               |

#### Symbols in graphics

| Symbol      | Meaning                                                              |
|-------------|----------------------------------------------------------------------|
| 1, 2, 3     | Item numbers                                                         |
| 1. , 2. , 3 | Series of steps                                                      |
| A, B, C     | Views                                                                |
| EX 40011187 | Hazardous area<br>Indicates a hazardous area.                        |
| A0011188    | Indicates a non-hazardous location<br>Safe area (non-hazardous area) |

# 1.5 Documentation

# 1.5.1 Operating instructions

| Document number Instrument               |  | Type of Document |  |  |
|------------------------------------------|--|------------------|--|--|
| BA01137G/00 Tankvision NXA820 OPC Server |  | User Manual      |  |  |

# 2 Basic safety instructions

## 2.1 Requirements for the personnel

The personnel for installation, commissioning, diagnostics and maintenance must fulfill the following requirements:

- Trained, qualified specialists: must have a relevant qualification for this specific function and task
- Are authorized by the plant owner/operator
- Are familiar with federal/national regulations
- Before beginning work, the specialist staff must have read and understood the instructions in the Operating Instructions and supplementary documentation as well as in the certificates (depending on the application)
- Following instructions and basic conditions

The operating personnel must fulfill the following requirements:

- Being instructed and authorized according to the requirements of the task by the facility's owner operator
- Following the instructions in these Operating Instructions

# 2.2 IT security

We only provide a warranty if the device is installed and used as described in the Operating Instructions. The device is equipped with security mechanisms to protect it against any inadvertent changes to the device settings.

IT security measures in line with operators' security standards and designed to provide additional protection for the device and device data transfer must be implemented by the operators themselves.

Endress+Hauser can be contacted to provide support in performing this task.

## 2.3 Designated use

#### 2.3.1 Application

Tankvision is a dedicated tank inventory management system. Components:

- Tankvision Tank Scanner NXA820
- scans parameters from tank gauges and performs tank calculations • Tankvision Data Concentrator NXA821
- summarizes data from various Tank Scanners NXA820
- Tankvision Host Link NXA822

provides data to host systems (such as PLC or DCS) via Modbus

The above mentioned components are operated via a standard web browser. It does not require any proprietary software. Tankvision is based on a distributed architecture on a Local Area Network (LAN). Due to its modular structure it can be adjusted to any application. It is ideally suited for small tank farms with only a couple of tanks, but also for large refineries with hundreds of tanks.

## 2.4 Workplace safety

For work on and with the device:

- Wear the required personal protective equipment according to federal/national regulations.
- Switch off the supply voltage before connecting the device.

# 2.5 Operational safety

Risk of injury!

- Operate the device in proper technical condition and fail-safe condition only.
- The operator is responsible for interference-free operation of the device.

#### Conversions to the device

Unauthorized modifications to the device are not permitted and can lead to unforeseeable dangers

• If, despite this, modifications are required, consult with Endress+Hauser.

#### Repair

To ensure continued operational safety and reliability,

- Carry out repairs on the device only if they are expressly permitted.
- Observe federal/national regulations pertaining to repair of an electrical device.
- Use original spare parts and accessories from Endress+Hauser only.

## 2.6 Product safety

The device is designed to meet state-of-the-art safety requirements, has been tested and left the factory in a condition in which it is safe to operate. The device complies with the applicable standards and regulations as listed in the EC declaration of conformity and thus complies with the statutory requirements of the EG directives. Endress+Hauser confirms the successful testing of the device by affixing to it the CE mark.

# 3 Installation

## 3.1 Required files

**TankvisionOPCServer\_Installer.msi**: This file contains complete installable for Tankvision OPC Server application.

## 3.2 Supported Windows version

- Windows XP (Service Pack 3)
- Windows 7 (32 bit / 64 bit)
- Windows 10 (32 bit / 64 bit)

On 64-bit machines OPC Server will be installed and run in 32-bit compatibility mode. I.e. OPC Server will be installed in **C:\Program Files(x86)** or equivalent location.

## 3.3 Installation

You need to have administrator access right to install the software.

Install Microsoft .NET Framework 4 or higher before installation.

#### 3.3.1 Install Microsoft .NET Framework 4

Web Installer http://www.microsoft.com/en-us/download/details.aspx?id=17851
Standalone Installer

http://www.microsoft.com/en-in/download/details.aspx?id=17718

#### 3.3.2 Install Tankvision OPC Server

#### Windows 7

Open Command prompt in Administrator mode as shown in below figure:

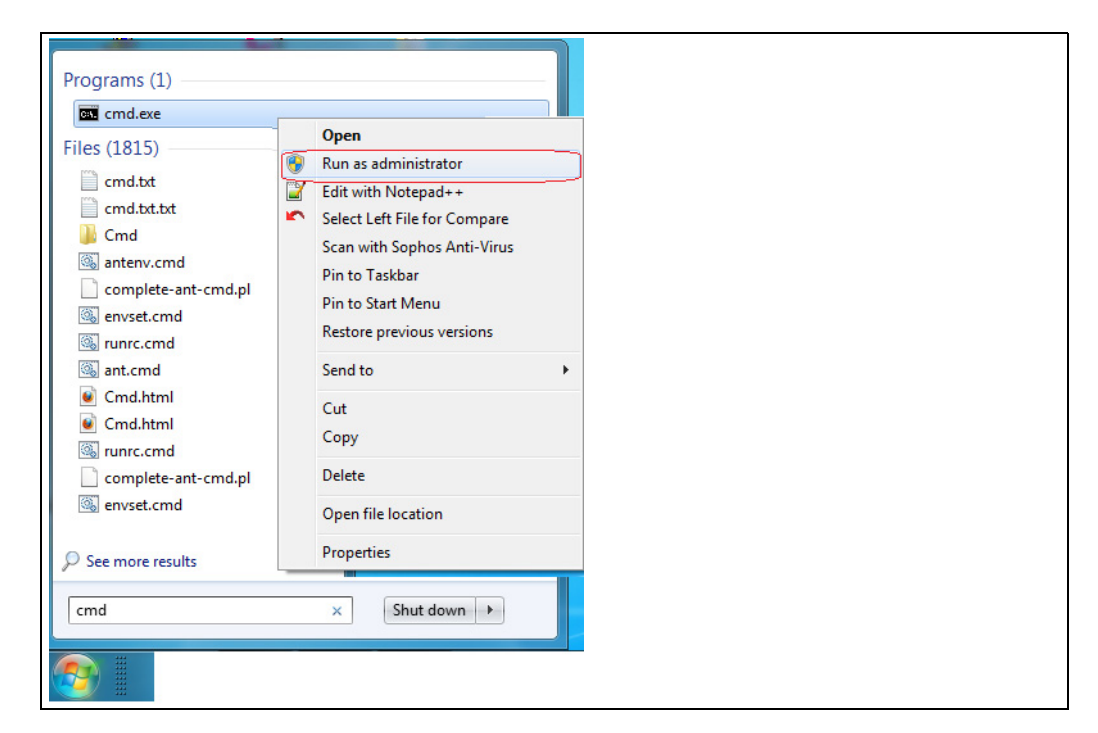

Go to directory where **TankvisionOPCServer\_Installer.msi** is located and type **TankvisionOPCServer\_Installer.msi**.

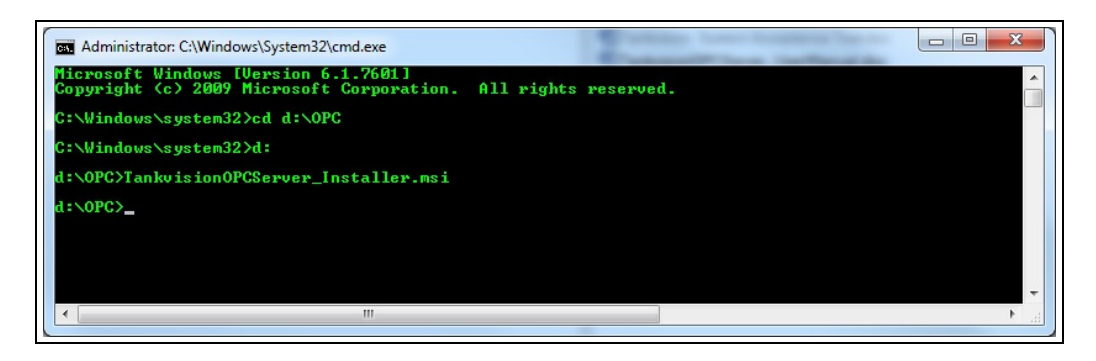

#### Installation

Follow the below instructions to install.

| Welcome to the Ta<br>Wizard                                                                          | nkvision OPC                                       | C Server Setup                                                                      |                                                               |  |
|----------------------------------------------------------------------------------------------------|----------------------------------------------------|-------------------------------------------------------------------------------------|---------------------------------------------------------------|--|
| The installer will guide you throu<br>computer.                                                      | igh the steps required                             | to install Tankvision OP                                                            | C Server on your                                              |  |
|                                                                                                    |                                                    |                                                                                     |                                                               |  |
| VARNING: This computer prog<br>Jnauthorized duplication or dist<br>r criminal penalties, and will be | ram is protected by co<br>ribution of this program | opyright law and internat<br>n, or any portion of it, ma<br>wimum extent possible u | ional treaties.<br>Ny result in severe civil<br>Inder the Jaw |  |
| o cinina portaktos, ana vin bo                                                                       |                                                    |                                                                                     |                                                               |  |
|                                                                                                    | C                                                  | -I Davis                                                                            | Nauka                                                         |  |

Press **Next** to continue.

| 🛃 Tankvision OPC Server                                                                                                    | -             |           | ×    |
|----------------------------------------------------------------------------------------------------|---------------|-----------|------|
| Select Installation Folder                                                                                                    |               |           | -    |
| The installer will install Tankvision OPC Server to the following folder.<br>To install in this folder, click "Next". To install to a different folder, enter it below | ow or click   | :k "Brow: | se". |
| Eolder:<br>C:\Program Files (x86)\Endress+Hauser SE+Co. KG\Tankvision OPC {                                                                                            | E             | Browse.   |      |
| Install Tankvision OPC Server for yourself, or for anyone who uses this co                                                                                             | D<br>omputer: | lisk Cost | t    |
| <ul> <li>Everyone</li> <li>Just me</li> </ul>                                                                                                    |               |           |      |
| Cancel < Back                                                                                                    | :             | Ne        | xt > |

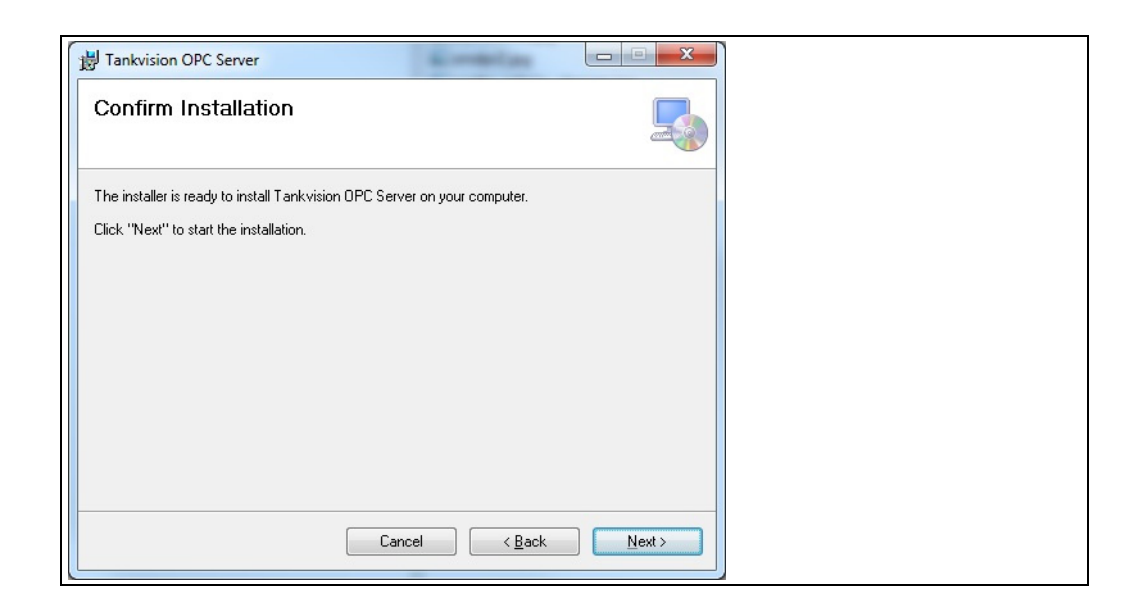

| 闄 Tankvision OPC Server                   |        |
|-------------------------------------------|--------|
| Installing Tankvision OPC Server          |        |
| Tankvision OPC Server is being installed. |        |
| Please wait                               |        |
|                                           |        |
|                                           |        |
|                                           |        |
| Cancel < Back                             | Mext > |

| B Tankvision OPC Server                                                            |  |
|------------------------------------------------------------------------------------|--|
| Installation Complete                                                              |  |
| Tankvision OPC Server has been successfully installed.                             |  |
| Click "Close" to exit.                                                             |  |
| Please use Windows Update to check for any critical updates to the .NET Framework. |  |
| Cancel < Back Close                                                                |  |

# 4 Configuration

This section explains some of the basic settings required to configure OPC server.

#### Windows 10 / Windows 7

Configuration files are stored at **%ALLUSERSPROFILE%\Endress+Hauser SE+Co.** KG\Tankvision OPC Server\Version\_Number \PluginData location. and can also be access from Start Menu  $\rightarrow$  All Programs  $\rightarrow$  Tankvision-OPCServer  $\rightarrow$  Configuration.

**T**o change any configuration file user has to follow below steps to make file writable:

•Right click on any configuration file and select **Properties**. Select **Security** tab and press **Edit** Button.

| Object name: C:\ProgramData\Endr                                                                                             | ess+Hauser GmbH+Co. KG\`  |  |  |
|----------------------------------------------------------------------------------------------------|---------------------------|--|--|
| Group or user names:                                                                                                    |                           |  |  |
| SYSTEM                                                                                                    |                           |  |  |
| & Administrators (C20682\Administra                                                                                          | tors)                     |  |  |
| Users (C20682\Users)                                                                                                    |                           |  |  |
|                                                                                                    |                           |  |  |
|                                                                                                    |                           |  |  |
|                                                                                                    |                           |  |  |
| T                                                                                                    |                           |  |  |
| To change permissions, click Edit.                                                                                           | 💮 <u>E</u> dit            |  |  |
|                                                                                                    |                           |  |  |
| Permissions for Users                                                                                                    | Allow Denv                |  |  |
|                                                                                                    |                           |  |  |
| Full control                                                                                                    |                           |  |  |
|                                                                                                    |                           |  |  |
| Modify                                                                                                    |                           |  |  |
| Modify<br>Read & execute                                                                                                    | 1                         |  |  |
| Modify<br>Read & execute<br>Read                                                                                             | 1                         |  |  |
| Modify<br>Read & execute<br>Read                                                                                             | ~                         |  |  |
| Modify<br>Read & execute<br>Read<br>Write                                                                                    | <i>~ ,</i>                |  |  |
| Modify<br>Read & execute<br>Read<br>Write<br>Special permissions                                                             | ~                         |  |  |
| Modry<br>Read & execute<br>Read<br>Write<br>Special permissions                                                              | ~ ~                       |  |  |
| Modry<br>Read & execute<br>Read<br>Write<br>Special permissions<br>For special permissions or advanced as                    | √ √                       |  |  |
| Modry<br>Read & execute<br>Read<br>Write<br>Special permissions<br>For special permissions or advanced se                    | ttings, Advanced          |  |  |
| Modry<br>Read & execute<br>Read<br>Write<br>Special permissions<br>For special permissions or advanced se<br>click Advanced. | ttings, Ad <u>v</u> anced |  |  |
| Modry<br>Read & execute<br>Read<br>Write<br>Special permissions<br>For special permissions or advanced se<br>click Advanced. | ttings. Advanced          |  |  |

• Select **Users** from **Group or User Names** tab and press select **Full control** from **Permissions for Users** and press **OK**.

| Security                                                                                                    |                    |                               | 1 |  |  |
|----------------------------------------------------------------------------------------------------|--------------------|-------------------------------|---|--|--|
| Object name: C:\ProgramData                                                                                            | \Endress+Hauser Gr | mbH+Co. KG\'                  |   |  |  |
| Group or user names:                                                                                                   |                    |                               |   |  |  |
| SYSTEM                                                                                                    |                    |                               |   |  |  |
| & Administrators (C20682\Adm                                                                                           | ninistrators)      |                               |   |  |  |
| Users (C20682\Users)                                                                                                   |                    |                               |   |  |  |
|                                                                                                    |                    |                               |   |  |  |
|                                                                                                    |                    |                               |   |  |  |
|                                                                                                    | Add                | Remove                        |   |  |  |
|                                                                                                    | A <u>d</u> d       | Remove                        |   |  |  |
| Permissions for Users                                                                                                  | Add                | <u>R</u> emove<br>Deny        |   |  |  |
| Permissions for Users Full control                                                                                     | Add                | Remove<br>Deny                |   |  |  |
| Permissions for Users<br>Full control<br>Modify                                                                        | Add                | Remove<br>Deny                |   |  |  |
| Permissions for Users<br>Full control<br>Modify<br>Read & execute                                                      | Add                | Bemove<br>Deny                |   |  |  |
| Permissions for Users<br>Full control<br>Modify<br>Read & execute<br>Read                                              | Add                | Remove<br>Deny                |   |  |  |
| Permissions for Users<br>Full control<br>Modify<br>Read & execute<br>Read<br>Write                                     | Add                | Remove<br>Deny                |   |  |  |
| Permissions for Users<br>Full control<br>Modify<br>Read & execute<br>Read<br>Write                                     | Add                | Remove<br>Deny                |   |  |  |
| Permissions for Users<br>Full control<br>Modify<br>Read & execute<br>Read<br>Write<br>Learn about access control and p | Add                | Remove<br>Deny<br>E<br>E<br>E |   |  |  |
| Pemissions for Users<br>Full control<br>Modify<br>Read & execute<br>Read<br>Write<br>Learn about access control and p  | Add                | Bemove<br>Deny                |   |  |  |

#### Windows XP

Configuration file are stored at **%ALLUSERSPROFILE%\Application** Data\Endress+Hauser GmbH+Co. KG\Tankvision OPC Server\Version\_Number\PluginData.

#### 4.1 Basic OPC Server Configuration

Different NX820 unit can be configured by modifying the configuration file **TankvisionOPC.config**. A connection can be added using the form of key value pairs as shown in below example:

In above example, 3 NX820 devices are added to OPC server using key UNITIP\_.

Valid values for the item **UnitIP** are **UnitIP**1 to **UnitIP**15 is allowed. The current version supports up to 15 NXA820 devices connected to one OPC server.

## 4.2 Start OPC Server

OPC server will be automatically started after installation. User can also manually start/ restart OPC server by executing **RegServer.exe**.

### 4.3 Stop OPC Server

OPC server can be stopped by executing **UnregServer.exe**.

For Windows 7, to start/stop server open command prompt in Administrator mode, go to project install directory and type **RegServer.exe** or **UnRegServer.exe**.

# 5 OPC Data Structure

Below diagram shows Tankvision OPC elements view from OPC Client. Here, text mentioned in blue color are dynamic text and value will be received from Tankvision Tankscanner. Texts in red color are static text.

| \- Device Name | 1                      |                  |  |  |  |
|----------------|------------------------|------------------|--|--|--|
| 1              | I — Device Parameter 1 |                  |  |  |  |
| 1              | I— Device Parameter 2  |                  |  |  |  |
| 1              | - Device Parameter N   |                  |  |  |  |
| 1              | – Tank-1               |                  |  |  |  |
| 1              | I— Fast View Parame    | ter 1            |  |  |  |
| 1              | I— Fast View Parame    | ter 2            |  |  |  |
| 1              | I— Fast View Parame    | terN             |  |  |  |
| 1              | – Tank-2               |                  |  |  |  |
| 1              | I— Fast View Parame    | ter 1 N          |  |  |  |
| 1              | ∖— TankN               |                  |  |  |  |
| 1              | I— Fast View Parame    | ter 1 N          |  |  |  |
| 1              | -TANKS                 |                  |  |  |  |
| 1              | \— Tank-1              |                  |  |  |  |
| T              | I— Tank Parameter 1    |                  |  |  |  |
| 1              | I— Tank Parameter .    | . N              |  |  |  |
| 1              | \-MEASURED_PA          | RAMS             |  |  |  |
| I              | I — Measu              | red Parameter 1  |  |  |  |
| I              | I I Measu              | red Parameter N  |  |  |  |
| I              | \-CALCULATED_          | PARAMS           |  |  |  |
| 1              | I — Calcul             | ated Parameter 1 |  |  |  |
| 1              | I — Calcul             | ated Parameter N |  |  |  |
| 1              | $- Tank \dots N$       |                  |  |  |  |
| 1              | I— Tank Parameter 1    |                  |  |  |  |
| 1              | I— Tank Parameter .    | . N              |  |  |  |
|                | \-MEASURED_PA          | RAMS             |  |  |  |
|                | I — Measu              | red Parameter 1  |  |  |  |
|                | I — Measu              | red Parameter N  |  |  |  |
|                | \-CALCULATED_I         | ARAMS            |  |  |  |
|                | I — Calcul             | ated Parameter 1 |  |  |  |
|                | I — Calcul             | ated Parameter N |  |  |  |
| \- Device Name |                        |                  |  |  |  |
|                |                        |                  |  |  |  |
|                |                        |                  |  |  |  |
| \− Device Name | N                      |                  |  |  |  |

OPC-Data-Structure

# 6 Tankvision OPC Parameter

Device Parameters (NXA820-01.Device Status Code)

| No | Item Name                       | Comm ID | Туре          | Default Value    | Unit |
|----|---------------------------------|---------|---------------|------------------|------|
| 1  | Device Status Code              | 5009    | String        | 0                | NA   |
| 2  | Device Connection Active        | 5010    | String        | 0                | NA   |
| 3  | Last Heart Beat Time            | 5011    | Datetime      | 01.01.1970 00:00 | NA   |
| 4  | IP Address                      | 5012    | String        | 0.0.0.0          | NA   |
| 5  | Device Name *                   | 5013    | String        | 0                | NA   |
| 6  | Order Code *                    | 5014    | String        | 0                | NA   |
| 7  | Serial Number *                 | 5015    | String        | 0                | NA   |
| 8  | Firmware Version *              | 5016    | String        | 0                | NA   |
| 9  | Redundancy Mode **              | 5017    | unsigned long | 0                | NA   |
| 10 | Redundancy Unit Type **         | 5018    | unsigned long | 0                | NA   |
| 11 | Redundancy State **             | 5019    | unsigned long | 0                | NA   |
| 12 | Redundancy Manual SwitchOver ** | 5020    | unsigned long | 0                | NA   |

#### Tank Parameter (NXA820-01.TANKS.Tank-1.Tank Name)

| No | Item Name                   | Comm ID | Туре          | Default Value | Unit |
|----|-----------------------------|---------|---------------|---------------|------|
| 1  | Tank Name                   | 5000    | String        | TankName      | NA   |
| 2  | Tank Shape                  | 5520    | unsigned long | 0             | NA   |
| 3  | Tank Status                 | 5516    | unsigned long | 0             | NA   |
| 4  | Tank Location               | 5515    | String        | 0             | NA   |
| 5  | Transfer State              | 5519    | unsigned long | 0             | NA   |
| 6  | Product Code                | 5517    | unsigned long | 0             | NA   |
| 7  | Gauge Command <sup>\$</sup> | 5514    | unsigned long | 0             | NA   |
| 8  | Gauge Communication Status  | 5004    | unsigned long | 0             | NA   |
| 9  | Product Name                | 5518    | String        | No Product    | NA   |
| 10 | Tank Comment                | 5522    | String        | -             | NA   |

# Measured Parameter (NXA820-01.Tanks.Tank-1.MEASURED\_PARAMS.Free Water Level)

| No | Item Name           | Comm ID | Туре         | Default Value | Unit |
|----|---------------------|---------|--------------|---------------|------|
| 1  | Free Water Level    | 624     | Double Float | 0             | m    |
| 2  | Vapour Temperature  | 626     | Double Float | 0             | С    |
| 3  | Vapour Pressure     | 627     | Double Float | 0             | KPa  |
| 4  | Product Temperature | 625     | Double Float | 0             | С    |
| 5  | Sample Temperature  | 1551    | Double Float | 0             | С    |
| 6  | Product Pressure    | 692     | Double Float | 0             | КРа  |
| 7  | Product Level       | 622     | Double Float | 0             | m    |
| 8  | Water Dip           | 1594    | Double Float | 0             | m    |
| 9  | Dip Temperature     | 1595    | Double Float | 0             | С    |
| 10 | Dip Product Level   | 1593    | Double Float | 0             | m    |

| No | Item Name                            | Comm ID         | Туре         | Default Value | Unit              |
|----|--------------------------------------|-----------------|--------------|---------------|-------------------|
| 11 | Dip Observed Density                 | 1596            | Double Float | 0             | kg/m <sup>3</sup> |
| 12 | Lab Reference Density                | 2887            | Double Float | 0             | kg/m <sup>3</sup> |
| 13 | Reference Density                    | 661             | Double Float | 0             | kg/m <sup>3</sup> |
| 14 | Observed Density                     | 628             | Double Float | 0             | kg/m <sup>3</sup> |
| 15 | Ambient Temperature                  | 660             | Double Float | 0             | С                 |
| 16 | Alcohol Content in Volume            | 2102            | Double Float | 0             | %                 |
| 17 | Alcohol Content in Mass              | 2101            | Double Float | 0             | %                 |
| 18 | Secondary Level                      | 623             | Double Float | 0             | m                 |
| 19 | Gauge Status                         | 2756            | Double Float | 0             | NA                |
| 20 | Gauge Error                          | 2755            | Double Float | 0             | NA                |
| 21 | Analog Input *                       | 2841            | Double Float | 0             | %                 |
| 22 | Percentage Level                     | 2654            | Double Float | 0             | %                 |
| 23 | Temperature Element 1 to 16          | 1634 to<br>1649 | Double Float | 0             | С                 |
| 24 | Temperature Element 17 to 24         | 1652 to<br>1659 | Double Float | 0             | С                 |
| 25 | Temperature Element position 1 to 24 | 1660 to<br>1683 | Double Float | 0             | m                 |
| 26 | Density Element 1 to 50              | 3001 to<br>3050 | Double Float | 0             | kg/m³             |
| 27 | Density Position 1 to 50             | 3051 to<br>3100 | Double Float | 0             | m                 |
| 28 | FRT Level 1 **                       | 3111            | Double Float | 0             | m                 |
| 29 | FRT Level 2 **                       | 3112            | Double Float | 0             | m                 |
| 30 | FRT Level 3 **                       | 3113            | Double Float | 0             | m                 |

| No | Item Name                    | Comm ID | Туре         | Default Value | Unit              |
|----|------------------------------|---------|--------------|---------------|-------------------|
| 1  | Usable Volume                | 719     | Double Float | 0             | m <sup>3</sup>    |
| 2  | Floating Roof Correction     | 762     | Double Float | 0             | m <sup>3</sup>    |
| 3  | Floating Roof Position       | 763     | Double Float | 0             | NA                |
| 4  | Free Water Volume            | 725     | Double Float | 0             | m <sup>3</sup>    |
| 5  | Gross Observed Volume        | 726     | Double Float | 0             | m <sup>3</sup>    |
| 6  | Gross Standard Volume        | 727     | Double Float | 0             | m <sup>3</sup>    |
| 7  | Liquid in Vapour Volume      | 1561    | Double Float | 0             | m <sup>3</sup>    |
| 8  | Vapour Mass                  | 756     | Double Float | 0             | kg                |
| 9  | Net Standard Volume          | 728     | Double Float | 0             | m <sup>3</sup>    |
| 10 | Net Standard Weight          | 761     | Double Float | 0             | kg                |
| 11 | Net Standard Flowrate        | 723     | Double Float | 0             | m³/min            |
| 12 | Volume Flow Rate             | 722     | Double Float | 0             | m³/min            |
| 13 | Product Level Change Rate    | 721     | Double Float | 0             | mm/sec            |
| 14 | Product Mass                 | 729     | Double Float | 0             | kg                |
| 15 | Dead Stock                   | 718     | Double Float | 0             | m <sup>3</sup>    |
| 16 | Sediment and Water Volume    | 720     | Double Float | 0             | m <sup>3</sup>    |
| 17 | Tank Shell Correction Factor | 774     | Double Float | 0             | m <sup>3</sup>    |
| 18 | Total Observed Volume        | 717     | Double Float | 0             | m <sup>3</sup>    |
| 19 | Total Mass                   | 730     | Double Float | 0             | kg                |
| 20 | Mass Flow Rate               | 724     | Double Float | 0             | kg/min            |
| 21 | Total Standard Volume        | 752     | Double Float | 0             | m <sup>3</sup>    |
| 22 | Vapour Density               | 1591    | Double Float | 0             | kg/m <sup>3</sup> |
| 23 | Vapour Room Volume           | 1592    | Double Float | 0             | m <sup>3</sup>    |
| 24 | Volume Correction Factor     | 754     | Double Float | 0             | NA                |
| 25 | Calculated Reference Density | 661     | Double Float | 0             | kg/m <sup>3</sup> |
| 26 | Calculated Observed Density  | 628     | Double Float | 0             | kg/m <sup>3</sup> |
| 27 | HTMS Product Temperature     | 2201    | Double Float | 0             | С                 |
| 28 | FRT Delta Level              | 3114    | Double Float | 0             | m                 |
| 29 | FRT Delta Mass               | 3115    | Double Float | 0             | m                 |

# Calculated Parameter (NXA820-01.Tanks.Tank-1.CALCULATED\_PARAMS.Dead Stock)

#### Fast View Parameter (NXA820-01.Tank-1.Dead Stock)

| No | Item Name                 | Comm ID | Туре         | Default Value | Unit              |
|----|---------------------------|---------|--------------|---------------|-------------------|
| 1  | Alcohol Content in Mass   | 2101    | Double Float | 0             | %                 |
| 2  | Alcohol Content in Volume | 2102    | Double Float | 0             | %                 |
| 3  | Ambient Temperature       | 660     | Double Float | 0             | С                 |
| 4  | Analog Input *            | 2841    | Double Float | 0             | %                 |
| 5  | Dead Stock                | 718     | Double Float | 0             | m <sup>3</sup>    |
| 6  | Dip Observed Density      | 1596    | Double Float | 0             | kg/m <sup>3</sup> |
| 7  | Dip Product Level         | 1593    | Double Float | 0             | m                 |

| No | Item Name                    | Comm ID         | Туре          | Default Value | Unit                |
|----|------------------------------|-----------------|---------------|---------------|---------------------|
| 8  | Dip Temperature              | 1595            | Double Float  | 0             | С                   |
| 9  | Water Dip                    | 1594            | Double Float  | 0             | М                   |
| 10 | Floating Roof Correction     | 762             | Double Float  | 0             | m <sup>3</sup>      |
| 11 | Floating Roof Position       | 763             | Double Float  | 0             | NA                  |
| 12 | Free Water Level             | 624             | Double Float  | 0             | m                   |
| 13 | Free Water Volume            | 725             | Double Float  | 0             | m <sup>3</sup>      |
| 14 | Gauge Command <sup>\$</sup>  | 5514            | unsigned long | 0             | NA                  |
| 15 | Gauge Error                  | 2755            | Double Float  | 0             | NA                  |
| 16 | Gauge Status                 | 2756            | Double Float  | 0             | NA                  |
| 17 | Gross Observed Volume        | 726             | Double Float  | 0             | m <sup>3</sup>      |
| 18 | Gross Standard Volume        | 727             | Double Float  | 0             | m <sup>3</sup>      |
| 19 | Liquid in Vapour Volume      | 1561            | Double Float  | 0             | m <sup>3</sup>      |
| 20 | Mass Flow Rate               | 724             | Double Float  | 0             | kg/min              |
| 21 | Net Standard Flowrate        | 723             | Double Float  | 0             | m <sup>3</sup> /min |
| 22 | Net Standard Volume          | 728             | Double Float  | 0             | m <sup>3</sup>      |
| 23 | Net Standard Weight          | 761             | Double Float  | 0             | kg                  |
| 24 | Observed Density             | 628             | Double Float  | 0             | kg/m <sup>3</sup>   |
| 25 | Percentage Level             | 2654            | Double Float  | 0             | %                   |
| 26 | Product Code                 | 5517            | unsigned long | 0             | NA                  |
| 27 | Product Level                | 622             | Double Float  | 0             | М                   |
| 28 | Product Level Change Rate    | 721             | Double Float  | 0             | mm/sec              |
| 29 | Product Mass                 | 729             | Double Float  | 0             | kg                  |
| 30 | Product Name                 | 5518            | String        | No Product    | NA                  |
| 31 | Product Pressure             | 692             | Double Float  | 0             | KPa                 |
| 32 | Product Temperature          | 625             | Double Float  | 0             | С                   |
| 33 | Reference Density            | 661             | Double Float  | 0             | kg/m <sup>3</sup>   |
| 34 | Sample Temperature           | 1551            | Double Float  | 0             | С                   |
| 35 | Secondary Level              | 623             | Double Float  | 0             | m                   |
| 36 | Sediment and Water Volume    | 720             | Double Float  | 0             | m <sup>3</sup>      |
| 37 | Tank Location                | 5515            | String        | 0             | NA                  |
| 38 | Tank Name                    | 5000            | String        | TankName      | NA                  |
| 39 | Tank Shape                   | 5520            | unsigned long | 0             | NA                  |
| 40 | Tank Shell Correction Factor | 774             | Double Float  | 0             | NA                  |
| 41 | Tank Status                  | 5516            | unsigned long | 0             | NA                  |
| 42 | Temperature Element 1 to 16  | 1634 to<br>1649 | Double Float  | 0             | С                   |
| 43 | Temperature Element 17 to 24 | 1652 to<br>1659 | Double Float  | 0             | С                   |
| 44 | Total Observed Volume        | 717             | Double Float  | 0             | NA                  |
| 45 | Total Standard Volume        | 752             | Double Float  | 0             | NA                  |
| 46 | Transfer State               | 5519            | unsigned long | 0             | NA                  |
| 47 | Usable Volume                | 719             | Double Float  | 0             | NA                  |
| 48 | Vapour Density               | 1591            | Double Float  | 0             | kg/m <sup>3</sup>   |
| 49 | Vapour Mass                  | 756             | Double Float  | 0             | kg                  |

| No | Item Name                | Comm ID | Туре         | Default Value | Unit                |
|----|--------------------------|---------|--------------|---------------|---------------------|
| 50 | Vapour Pressure          | 627     | Double Float | 0             | КРа                 |
| 51 | Vapour Temperature       | 626     | Double Float | 0             | С                   |
| 52 | Volume Correction Factor | 754     | Double Float | 0             | NA                  |
| 53 | Volume Flow Rate         | 722     | Double Float | 0             | m <sup>3</sup> /min |
| 54 | Lab Reference Density    | 2887    | Double Float | 0             | kg/m <sup>3</sup>   |

#### Note!

- \* Read/writable OPC Parameter.
- \* OPC Parameters available only in software version V01.05.00 and onwards.
- \*\* New parameters available only from Software Version 02.01.00 onwards

# 6.1 Tank Parameter Reference

#### 6.1.1 Device Status Codes

| Diagnostic<br>Code | Short Text             | Cause                                                                                |
|--------------------|------------------------|--------------------------------------------------------------------------------------|
| F101               | NXA 820 Conn. Lost     | Unable to Communicate with NXA820                                                    |
| F301               | Data Mem. Fault        | Failed to Detect or Initialize Data Flash Memory                                     |
| F302               | LAN Fault              | LAN Cable Disconnected or Failed                                                     |
| F303               | SYNC Fault             | SYNC Link Cable Disconnected or Failed                                               |
| F304               | FPGA Error             | Unable to access FPGA                                                                |
| F305               | NV Data Error          | The data in the NV memory does not match the RAM copy                                |
| F306               | Order Code Error       | The factory set order code is invalid, NXA is unable to startup                      |
| F307               | Expansion Board Fault  | Expansion board type does not match expected protocol type or failed to program FPGA |
| F308               | Watchdog Error         | Software Watchdog Error                                                              |
| F309               | FS Security Error      | Security policy compromised due to file-system error                                 |
| F310               | High CPU Load          | High CPU Utilization                                                                 |
| F311               | Low Disk Space         | Low Disk Space                                                                       |
| F312               | Low RAM                | Low RAM                                                                              |
| F313               | Bad Thread             | Bad Thread Status                                                                    |
| F314               | Reset by WD            | Hardware reset by WatchDog                                                           |
| F315               | CheckSum Error         | CheckSum Error                                                                       |
| F316               | Language Error         | Language Installation Error                                                          |
| F317               | Access Cnfg Err        | Access Configuration Error: No machines registered for access                        |
| F318               | FPGA Config Err        | fpga.conf file is corrupted or not available                                         |
| F319               | RTC LowVolt Err        | Real Time Clock Battery Low voltage Detected                                         |
| F320               | Time Read Err          | Real Time Clock Read Error                                                           |
| F321               | Time maybe bad!        | Time maintained by the RTC might be wrong                                            |
| F322               | RTC Nvmgr Err          | RTC could not access NV memory to store or retrive time                              |
| C324               | Archive Export Started | -                                                                                    |
| F325               | NAND not accessible    | NAND Flash damaged                                                                   |

| Diagnostic<br>Code | Short Text                             | Cause                                                                                                    |
|--------------------|----------------------------------------|----------------------------------------------------------------------------------------------------|
| F326               | NAND Write exceeded                    | NAND Flash Write operation exceeded                                                                                                  |
| F327               | NAND Write stop<br>exceeded            | NAND Flash Write operation stop exceeded                                                                                             |
| F328               | Database corrupted                     | Configuration database corrupted                                                                                                    |
| F329               | All Gauges failed                      | All connected gauges are failed. Valid only when redundancy is activated and redundancy is configured as Switch by Interface         |
| F330               | Connection lost with<br>Primary unit   | Secondary redundant unit lost the connection with Primary redundant unit                                                             |
| F331               | Connection lost with<br>Secondary unit | Primary redundant unit lost the connection with Secondary redundant unit                                                             |
| F332               | Module restarted often                 | Module is restarted more 5 times                                                                                                    |
| F333               | One or more Gauges<br>failed           | One or more connected gauges have failed. Valid only when redundancy<br>is activated and redundancy is configured as Switch by Gauge |
| C485               | Simulation Mode On                     | Field scan simulation mode is activated                                                                                              |
| C486               | Manual Switch Over<br>ON               | Redundancy Manual Switch Over is activated.                                                                                          |
| C487               | Redundancy activated                   | Redundancy feature is activated.                                                                                                    |
| C488               | Unit is active                         | Redundant unit is active. i.e. field scan is active.                                                                                 |
| C489               | Unit is passive                        | Redundant unit is passive. i.e. field scan is in standby mode                                                                        |
| F501               | Database Fault                         | Database Failure                                                                                                    |
| F502               | Not Configured                         | LAN Has Not Been Configured                                                                                                    |
| C503               | HART Tunneling                         | Gauge Configuration In Progress                                                                                                    |
| F504               | Subscrip. Store                        | Subscription Store Cannot Be Found                                                                                                   |
| M505               | Time Server                            | -                                                                                                    |
| C506               | Field Scan Off                         | The field scan has been stopped                                                                                                    |
| C507               | Interface Off                          | The hostlink interface has been stopped                                                                                              |

## 6.1.2 Tanks Status

| Status Code | Meaning        |
|-------------|----------------|
| 646         | In Maintenance |
| 647         | Locked         |
| 648         | Manual         |
| 649         | In Operation   |

## 6.1.3 Product Transfer State

| Status Code | Meaning   | Description                                                                      |
|-------------|-----------|----------------------------------------------------------------------------------|
| 0           | None      | Transfer not started                                                             |
| 1           | Armed     | Transfer initialized                                                             |
| 2           | Active    | Transfer is in progress                                                          |
| 3           | Completed | Transfer completed , here product transfer is within defined min, max batch size |
| 4           | Finished  | Transfer finished by user by pressing <b>Finish</b> button                       |
| 5           | Aborted   | Transfer aborted by user                                                         |
| 6           | Paused    | Transfer is paused                                                               |

#### 6.1.4 Tank Parameter Status

| Status Code | Meaning          | Description                                                   |
|-------------|------------------|---------------------------------------------------------------|
| 655         | ОК               | Valid data is received from connected gauge                   |
| 656         | FAIL             | Communication error on field protocol of device configuration |
| 657         | MANUAL           | Value set to manual                                           |
| 675         | INIT             | Field Scan started, value not yet received and processed      |
| 676         | NODATA           | Calculation not configured, Field Scan is off                 |
| 677         | INVALIDDATA      | Calculation is out of boundaries                              |
| 680         | LAST VALID VALUE | Value is set on HOLD, need additional servo configuration     |

## 6.1.5 Gauge Command Status

| Status Code | Meaning            |
|-------------|--------------------|
| 1           | Gauge command OK   |
| 2           | Gauge command Fail |

## 6.1.6 Tank Shape

| Status Code | Meaning                                            |
|-------------|----------------------------------------------------|
| 1           | Tank with Fixed Roof; without Stilling             |
| 2           | Tank with Fixed Roof; with Stilling well           |
| 3           | Tank with External Floating Roof; without Stilling |
| 4           | Tank with External Floating Roof; with Stilling    |
| 5           | Tank with Internal Floating Roof; without Stilling |
| 6           | Tank with Internal Floating Roof; with Stilling    |
| 7           | Open Tank                                          |
| 8           | Spherical Tank                                     |
| 9           | Bullet Tank                                        |

## 6.1.7 Redundancy Manual SwitchOver

| Value | Meaning                                   |
|-------|-------------------------------------------|
| 0     | Redundancy Manual Switch Over deactivated |
| 1     | Redundancy Manual Switch Over activated   |

## 6.1.8 Redundancy Mode

| Value | Meaning                              |
|-------|--------------------------------------|
| 0     | Redundancy Mode deactivated          |
| 1     | Redundancy Mode: Switch by Interface |
| 2     | Redundancy Mode: Switch by Gauge     |

## 6.1.9 Redundancy State

| Value | Meaning                   |
|-------|---------------------------|
| 0     | Redundant unit is active  |
| 1     | Redundant unit is passive |

# 6.1.10 Redundancy Unit Type

| Value | Meaning                  |
|-------|--------------------------|
| 0     | Primary Redundant unit   |
| 1     | Secondary Redundant unit |

# 7 Advanced OPC Server Configuration

## 7.1 TankvisionOPC.config

#### 7.1.1 Communication Timeout

The communication time out is defined by the following key:

```
<add key="CommunicationTimeOut" value="5000" />
```

OPC\_Communication-Timeout-F

Timeout value is in milliseconds, user can set it between 1000 to 10000 ms. '-1' means infinite timeout.

### 7.1.2 TVOPCUnits.xml

Separate tanks can also be configured in Tankvision Device using **TVOPCUnits.xml** file. For each Tankvision device a block **<TVOPCUnitInfo>** needs to be defined. Each block can contain individual configuration.

Sample file:

```
<mark>?</mark>xml version="1.0" encoding="utf-8"<mark>?></mark>
<ArrayOfTVOPCUnitInfo xmlns:xsi="http://www.w3.org/2001/XMLSchema-instance"</pre>
xmlns:xsd="http://www.w3.org/2001/XMLSchema"
  <TVOPCUnitInfo
    <IPAddress>172.16.40.154</IPAddress>
    <TankScanList>
      <int>1</int>
      <int>0</int>
      <int>0</int>
      <int>0</int>
      <int>0</int>
      <int>0</int>
      <int>0</int>
      <int>0</int>
      <int>0</int>
      <int>0</int>
      <int>0</int>
      <int>0</int>
      <int>0</int>
      <int>1</int>
      <int>1</int>
    </TankScanList>
  </TVOPCUnitInfo>
</ArrayOfTVOPCUnitInfo>
```

Sub Block <IPAddress>

This block defines the IP address of each NXA820 connected, which must be present in the **TankvisionOPC.config** file to set individual configurations for this device.

#### Sub Block <TankScanList>

Consists of a "Boolean" list of max 15 items called **<int>**. Allowed values are '1' and '0'. 1st item is the corresponding entry for Tank 1 of this device. Entry 7 is linked to Tank 7.

Here the internal Tank ID is used not the configured Tank Name!

'1' set the OPC Server to scan the values from this Tank. '0' configures the OPC Server to skip this Tank from scanning.

#### 7.1.3 TVOPCIN.xml

This file contains list of OPC elements as mentioned in parameter table.

It is advisable not to change this file if user is not familiar or comfortable with changing xml file.

#### Example

If user needs to display different name for OPC Elements. For example if user wants to display **Product Level** as **P\_LEVEL** then user has to change only parameter string as shown below:

From

```
<OpcElement>
  <FASTVIEWPARAM>Product Level</FASTVIEWPARAM>
  <AccessRights>READABLE</AccessRights>
  <DataType xmlns="">float</DataType>
  <Value xsi:type="xsd:float">0</Value>
  <PARAMDATANODEID>622</PARAMDATANODEID>
  <PropertyId>NoProperty</PropertyId>
</OpcElement>
```

#### То

```
<OpcElement>
  <FASTVIEWPARAM>P_LEVEL</FASTVIEWPARAM>
  <AccessRights>READABLE</AccessRights>
  <DataType xmlns="">float</DataType>
  <Value xsi:type="xsd:float">0</Value>
  <PARAMDATANODEID>622</PARAMDATANODEID>
  <PropertyId>NoProperty</PropertyId>
</OpcElement>
```

OPC\_TVOPCIN-XML\_To

OPC TVOPCIN-XML From

#### 7.1.4 TVOPCLOGGERCONF.xml

Tankvision OPC Server provides different level of log level to capture variety of messages. OPC Server supports mainly seven user log level:

| Log Level | Messages captured                                                    |
|-----------|----------------------------------------------------------------------|
| FATAL     | All Exception and critical messages                                  |
| ERROR     | Error messages and exception messages                                |
| WARNING   | Warning messages and captures more messages than FATAL or ERROR      |
| INFO      | Information messages and captures more messages as compared to above |
| DEBUG     | All debug information                                                |
| OFF       | No user log                                                          |
| ALL       | Captures all messages                                                |

In normal operation it is not required to change user log level but if OPC server is not working properly then user can change log level to analyse the problem.

```
<logger name="OPC.DA.AppPlugin"> <level value="WARN"/> </logger>
<logger name="OPC.DA.TankvisionOPCPlugin"><level value="WARN"/></logger>
```

OPC\_TVOPCLoggerConf-XML

#### Windows XP:

For windows XP user has to do below changes to enable logger:

1. **DANSrvNet4.exe.config**: Change Logger configuration location as mentioned below:

```
<add key="LoggerConfiguration" value="C:\Documents and Settings\All Users\Application Da-
ta\Endress+Hauser GmbH+Co. KG\Tankvision OPC Serer\version_number\PluginData\ TVOPCLog-
gerConf.xml"/>
```

OPC\_TVOPCLoggerConf-XML\_XP

#### 7.1.5 Un-Installation

Go to Control Panel  $\rightarrow$  Programs  $\rightarrow$  Uninstall program and select Tankvision OPC Server.

|                                             | Programs  Programs and Features                                                 |                              | ▼ ♦↑ Searc   | h Programs and | Features    |   |
|---------------------------------------------|---------------------------------------------------------------------------------|------------------------------|--------------|----------------|-------------|---|
| Control Panel Home                          | Uninstall or change a program                                                   |                              |              |                |             |   |
| View installed updates                      | To uninstall a program, select it from the list and then click Uninstall, Chang | e, or Repair.                |              |                |             |   |
| Turn Windows features on or                 |                                                                                 |                              |              |                |             |   |
| on<br>Install a program from the<br>network | Organize 🕶 Uninstall Change Repair 🛛 🔠 🕶                                        |                              |              |                |             |   |
|                                             | Name                                                                            | Publisher                    | Installed On | Size           | Version     |   |
|                                             | Silicon Laboratories CP210x USB to UART Bridge (Driver Removal)                 | Silicon Laboratories         | 27.09.2012   |                |             |   |
|                                             | Silicon Laboratories CP210x VCP Drivers for Windows XP/2003 Server/Vista/7      | Silicon Laboratories, Inc.   | 27.09.2012   |                | 6.5         |   |
|                                             | Silverlight 4.0.50917.0                                                         | Microsoft                    | 19.09.2012   |                | 4.0.50917.0 |   |
|                                             | Tankvision OPC Server                                                           | Endress+Hauser GmbH+Co. KG   | 03.04.2013   | 3,33 MB        | 1.0.0       | 1 |
|                                             | Tankvision ServiceInterface                                                     | Endress+Hauser GmbH+Co. KG   | 12.02.2013   | 1,03 MB        | 0           | 3 |
|                                             | C Tankvision ServiceTechTool                                                    | Endress+ Hauser GmbH+ Co. KG | 12.02.2013   | 34,1 MB        | 1.0.0       |   |
|                                             |                                                                                 |                              |              |                |             |   |
|                                             | Endress I Jawas Cabl J. Co. KC. Participation 100                               | Commenter Marriage 1.0       | 0            |                |             |   |

#### 7.1.6 Tankvision OPC Version

Tankvision OPC Server version can be found from **Control Panel**  $\rightarrow$  **Programs**  $\rightarrow$  **Uninstall program** as shown in above figure. Here OPC Server version 1.0.0.

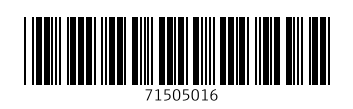

www.addresses.endress.com

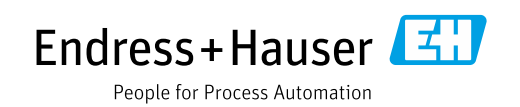